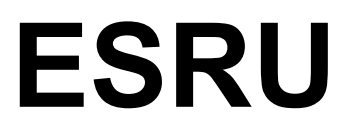

University of **Strathclyde** 

occasional paper

# Introductory PHPP Exercise

A Cabin in the Woods

*Dr. Jon William Hand Energy Systems Research Unit* 

08 October 2010

### Exxx

Energy Systems Research Unit Dept. of Mechanical Engineering James Weir Building 75 Montrose Street Glasgow G1 1XJ

## Contents

| The PHPP Worksheets           | 9  |
|-------------------------------|----|
| U-Values worksheet            |    |
| Areas Worksheet               |    |
| WinType worksheet             |    |
| Windows worksheet             | 15 |
| Shading worksheet             |    |
| Ventilation worksheet         |    |
| Internal heat gains worksheet |    |
| Ground worksheet              |    |
| Verification worksheet        |    |
| Options to explore            |    |
| Options to explore            |    |

Note: This document makes reference to the PHPP (PassivHaus Planning Package) which is authored and maintained by:

The Passive House Institute Rheinstr. 44/46, 64283 Darmstadt, Germany www.passiv.de

For more information see:

http://passipedia.passiv.de/passipedia\_en/planning/calculating\_energy\_efficie ncy/phpp\_-\_the\_passive\_house\_planning\_package

as well as:

http://www.passiv.de/07\_eng/phpp/PHPP2007\_F.htm

## Introductory PHPP Exercise

#### 8 October 2010 Dr. Jon W. Hand Department of Mechanical Engineering University of Strathclyde, Glasgow Scotland

## Introduction

PassivHaus projects are assessed via the PHPP (PassiveHaus Planning Package). It is also a major topic within CEPH workshops. The PHPP has lots of worksheets. Navigation comes with practice. PH has rituals and rules which you are going to be getting used to. In preparation for the workshop, here is a simple project, a retreat for a writer, somewhere in the woodland near Manchester to enter into the PHPP. This model is used in the CEPH workshop. You can also use it independently to improve your skills with the PHPP.

Your task is to read the Passive House Planning Package 2007 Manual in order to understand how this retreat gets translated into a PHPP model. The commentary points out some of the places to look and some strategies to take. As designed the performance comes close to that required by PassivHaus. It is a tough building type because the surface area to volume ratio is not optimal and the floor area is small.

Figure 1 is an outside view from the South-West showing the overhang over the large south window and a wooden deck on the south and west. Figure 2 shows that sun penetration is significant in the winter.

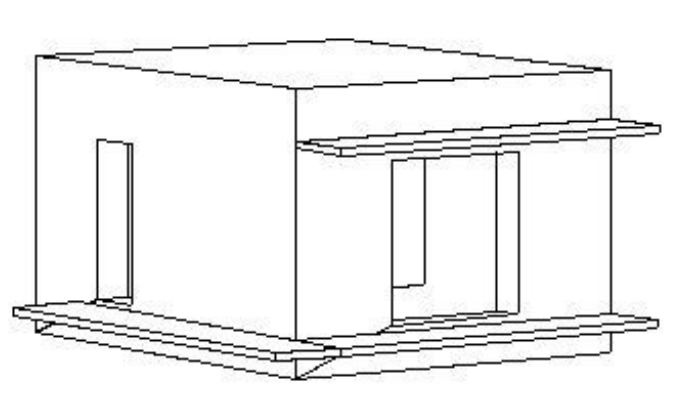

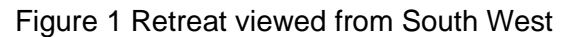

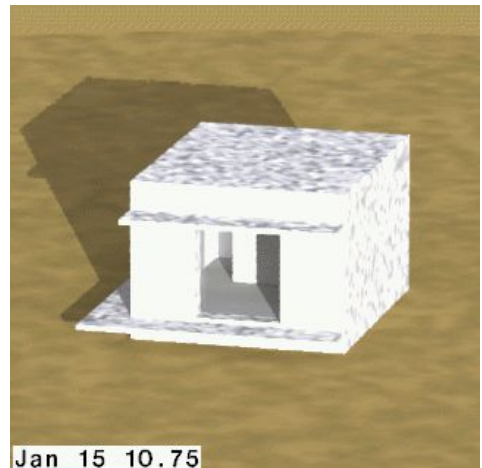

Figure 1 Retreat viewed from South West Figure 2 Winter solar view from South-East

Figure 3 shows a view inside looking from the SW corner of the room towards an inside partial height mass wall. Behind the mass wall is a kitchen and a vertical cabinet for the heating and ventilation system.

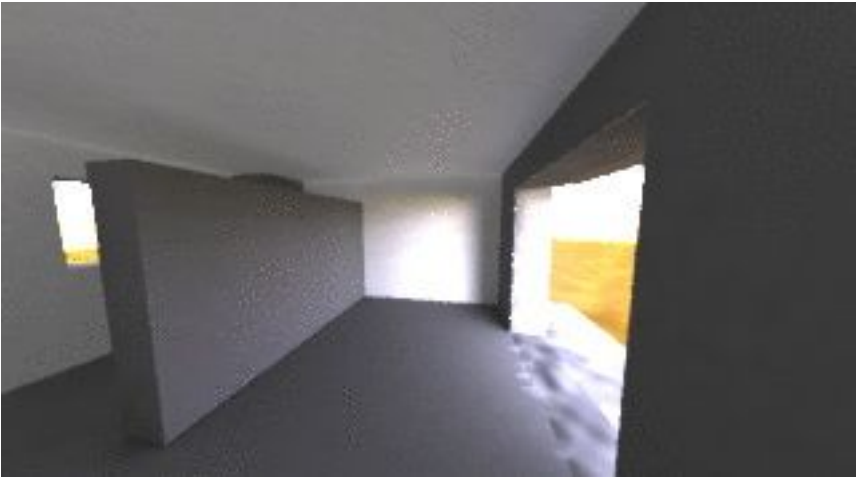

Figure 3 Inside view (from SW corner)

The plan in Figure 4 provides many of the dimensions that you will need (there is a difference between the architectural dimensions and the dimensions used in the PHPP which you will need to learn about).

Figure 5 is a section (looking West) includes dimensions that will be needed for the windows and shading.

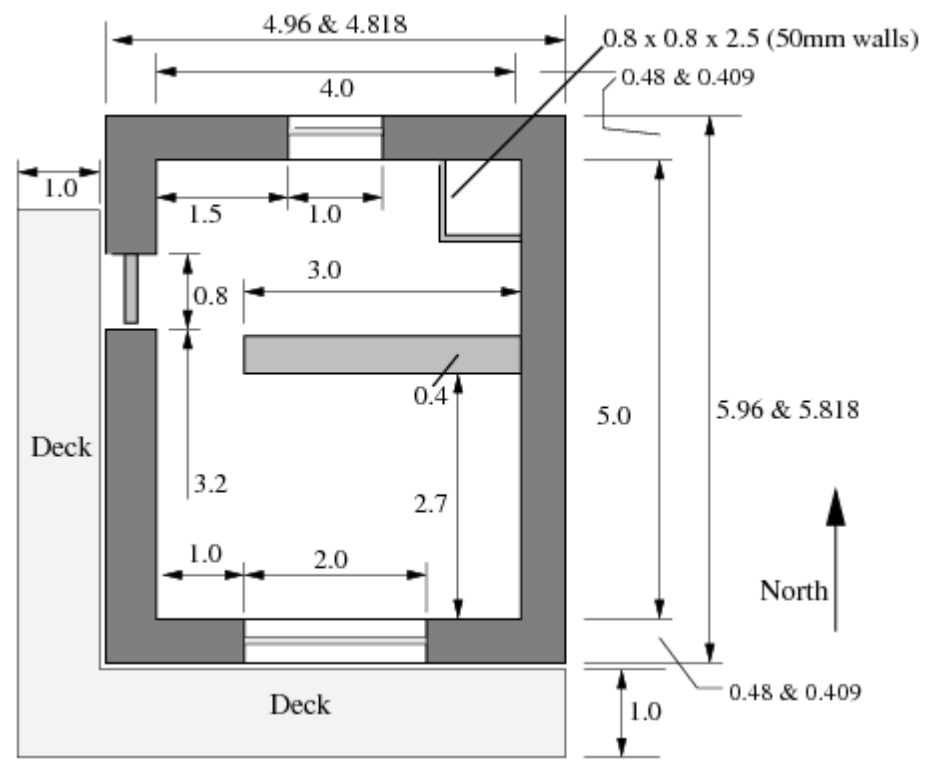

Figure 4 Plan of the retreat

As you read the PHPP Manual you may notice that some information in the drawings is not applicable to the PHPP (e.g. the deck on the south and west sides are not part of the thermal envelope). The constructions for the retreat come from the IBO-Passivhaus-Bauteilkatalog (ISBN 978-3-211-29763-6 SpringerWien New York) also include information that requires interpretation. As with all architectural drawings there will be some missing

details so you are going to have do make some assumptions. A PassivHaus assessor might want to know about the assumptions that you have made - so keep notes!

**Before you begin**, make a copy of the blank English PHPP spreadsheet that came with your PHPP software and manual. Name it something like retreat\_base\_case. As you progress through each task make backup copies so that you can re-wind from disasters. You might also take screen shots so that you can review your path through the PHPP.

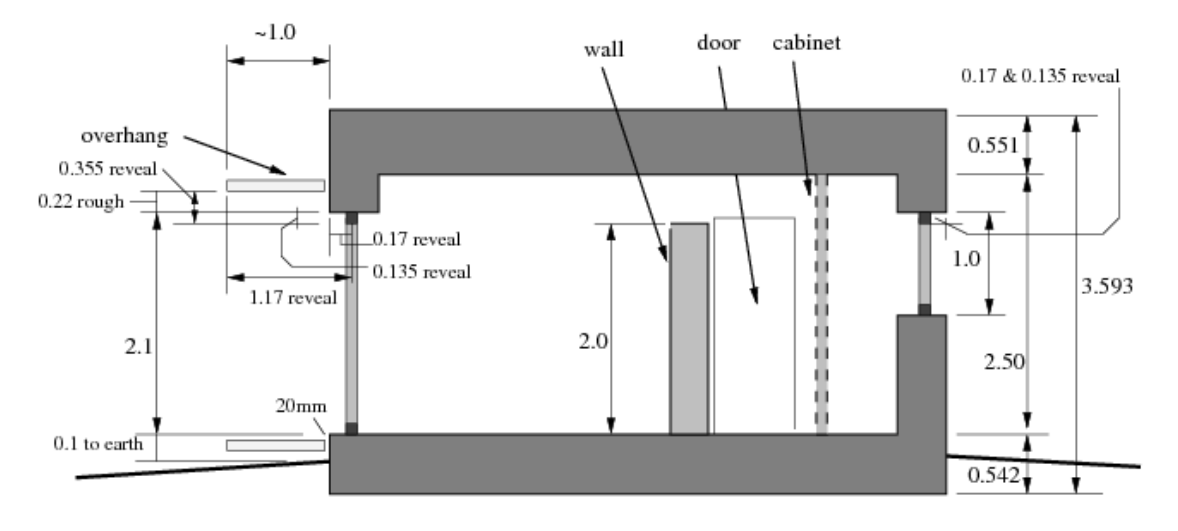

East Elevation Figure 5 Section through retreat (looking West)

#### **Constructions for the Retreat**

The specifications for the wall, roof and floor constructions are listed below in terms of the layers (from outside to inside). In the PHPP constructions are sometimes referred to as assemblies. The information on density and specific heat are not used directly in the PHPP but are included in the Appendix of the IBO book. The wall and the roof make use of I-beams which we will assume are made of technically dried spruce 25mm x 25mm and a 6mm web of OSB at 600mm spacing. The batten for the inner gyp-board layer is assumed to be 25mm at 600mm spacing (so the percentage is the same as for the dried spruce in the I-beams).

For this exercise lets also assume that a fictitious company named ALBA supply wooden window frames with a U-value of 0.70 and triple glazing with a U-value of 0.7, a spacer psi value of 0.049 an installed psi value of 0.025 and a door system with a U-value of 0.8.

In the drawing there is a rectangle in the North-east corner of the cabin which measures 800mm x 800mm. This is a thin-walled (50mm) cabinet for the heat recovery ventilator and ducting. Lets assume the cabinet is constructed for acoustic isolation. Being adjacent to the facade the fresh and exhaust ducts connecting the ventilator will be passing through the facade and have short lengths. How might you use this information in the **ventilation** worksheet? What is the relationship between this cabinet and the treated floor area?

In the drawing there is a partial height (2.0m) partition within the retreat which is a massive stone construction that is 400mm thick. Lets assume that it rests on the flooring screed and that there is no thermal bridge into the foundation. What information related to the mass partition is applicable to the PHPP?

# **EFu 01**

#### Plattenfundament, unterseitig gedämmt, Nassestrich Slab foundation, insulated lower side, wet screed

oben above

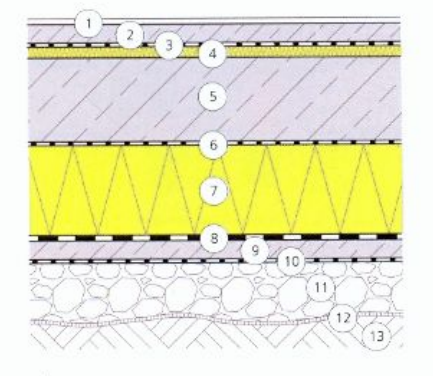

#### unten below

#### Gängiger Aufbau von oben nach unten Usual construction from above to below [cm] Fußbodenbelag\* • Flooring layer Zementestrich · Cement screed 2 5 PE-Folie, Stöße überlappt • PE foil, overlapping joints 3 3 Mineralwolle-Trittschalldämmplatte • Mineral wool impact sound 4 insulation panels 5 20 Stahlbeton • Reinforced concrete PE-Folie, 2 Lg. • PE foil, 2-layer 6 24 Schaumglas in Polymer-Bitumen • Foamed glass in polymer bitumen 7 Polymer-Bitumen, 2 Lg. • 2-layer polymer bitumen 8 1 5 Magerbeton/Sauberkeitsschicht • Lean mortar/clean layer 9 10 Baupapier • Building paper 11 ≥15 Rollierung (Dränschicht) • Setting layer (drainage layer) 12 PP-Filtervlies • PP filter fleece 13 - Erdreich • Subsoil \* Für die Berechnung wurde Fertigparkett verwendet

#### Bauphysik . Building physics

|                                                                                                    | Einheit<br>Unit                 | Gängig<br>Usual | Alternati<br>Alternati |
|----------------------------------------------------------------------------------------------------|---------------------------------|-----------------|------------------------|
| Gesamtdicke • Total thickness                                                                            | [cm]                            | 58              | 58                     |
| Wärmedurchgangskoeffizient •<br>Thermal transmission coefficient                                         | [W/(m²K)]                       | 0,15            | 0,15                   |
| Bewerteter Standard-Trittschallpes<br>Standard impact sound insulation<br>level rating L <sub>nT.w</sub> | gel L <sub>nT.w</sub> •<br>[dB] | 36              | 41                     |
| Feuchtetechnische Sicherheit •<br>Moisture safety                                                        | [kg/m²a]                        | 0/0             | 0/0                    |
| Wirksame Wärmespeicherkapazitä<br>Effective heat capacity                                                | it *<br>[kJ/(m²K)]              | 98              | 97                     |

|    | [cm] | Alternativer Aufbau von oben nach unten<br>Alternative construction from above to below |
|----|------|-----------------------------------------------------------------------------------------|
| 1  | -    | Fußbodenbelag* • Flooring layer*                                                        |
| 2  | 5    | Zementestrich   Cement screed                                                           |
| З  | •    | Baupapier   Building paper                                                              |
| 4  | 3    | Holzfaser-Trittschalldämmplatte • Wood fiberboard impact sound<br>insulation panel      |
| 5  | 20   | Stahlbeton • Reinforced concrete                                                        |
| 6  | -    | PE-Trennlage, einlagig • PE separating layer, 1-layer                                   |
| 7  | 24   | Schaumglasplatten kaschiert • Laminated foamed glass panels                             |
| 8  | 1    | Polymer-Bitumen, 2 Lg. • 2-layer polymer bitumen                                        |
| 9  | 5    | Magerbeton/Sauberkeitsschicht • Lean mortar/clean layer                                 |
| 10 |      | Baupapier • Building paper                                                              |
| 11 | ≥15  | Rollierung (Dränschicht) • Setting layer (drainage layer)                               |
| 12 | -    | PP-Filtervlies • PP filter fleece                                                       |
| 13 |      | Erdreich • Subsoil                                                                      |

### Figure 6: Details of foundation: EFu\_01 (outside to inside)

| Thick  | Conduc- | Density | Specific | Description                                   |
|--------|---------|---------|----------|-----------------------------------------------|
| ( mm ) | tivity  |         | heat     |                                               |
| 10.0   | 0.850   | 2400.   | 1000.    | bitumen composit                              |
| 240.0  | 0.045   | 105.    | 1000.    | foamed glass 105kg                            |
| 200.0  | 1.400   | 2100.   | 653.     | heavy mix concrete                            |
| 30.0   | 0.050   | 250.    | 2000.    | Porous wood fiberboard 250kg                  |
| 50.0   | 0.410   | 1200.   | 840.     | concrete screed                               |
| 12.0   | 0.170   | 2000.   | 740.     | parquet : Parquet (ready to install) from IBO |
|        |         |         |          |                                               |

The interior heat transfer coefficient would be 0.17 (floor orientation) but because it is in contact with the ground the exterior heat transfer coefficient would be zero. The PHPP should report a U-value of 0.155 for this construction.

| A    | V      | VI06 Doppel-T-Träger-Außer<br>Double T-bea                                                                     | nwan<br>m ou | i <b>d, h</b><br>tside | n <mark>interlüftet</mark><br>e wall, rear vo                       | entilatio                   | on                              |                    |
|------|--------|----------------------------------------------------------------------------------------------------|--------------|------------------------|---------------------------------------------------------------------|-----------------------------|---------------------------------|--------------------|
|      |        |                                                                                                    | Bau          | iphy                   | sik = Building pl                                                   | hysics                      |                                 |                    |
|      |        |                                                                                                    |              |                        |                                                                     | Einheit                     | Gängig                          | Alternativ         |
|      | (      |                                                                                                    | Gas          | amtdick                | e • Total thickness                                                 | leml                        | 49                              | 48                 |
|      |        | 2                                                                                                    | Wär<br>The   | medurc<br>mal trar     | hgangskoeffizient •<br>nsmission coefficient                        | [W/(m <sup>2</sup> K)]      | 0,12                            | 0,12               |
|      |        | 3 4 5                                                                                                    | Bew<br>Rate  | vertetes<br>ed sound   | Schalldämmmaß R <sub>w</sub> =<br>d insulation value R <sub>w</sub> | [dB]                        | 50                              | 50                 |
|      |        | 6                                                                                                    | Feu<br>Moi   | chtetech<br>sture sa   | nnische Sicherheit =<br>fety                                        | [kg/m²a]                    | 0,003/0,003                     | 0/0                |
| ußer | 1<br>8 | 7 innen<br>inside                                                                                              | Wirl<br>Effe | ksame V<br>ctive hei   | Värmespeicherkapazität<br>at capacity                               | •<br>[kJ/(m²K)]             | 24                              | 24                 |
|      | [cm]   | Gängiger Aufbau von außen nach innen<br>Usual construction from outside to inside                              |              | [cm]                   | Alternativer Aufba<br>Alternative construc                          | u von außer<br>tion from ou | n nach innen<br>tside to inside |                    |
| 1    | 2,5    | Holzschalung • Wood shuttering                                                                                 | 1            | 2,5                    | Holzschalung • Wood                                                 | shuttering                  |                                 |                    |
| 2    | 5      | Hinterlüftung zw. senkrechten Holzlatten* • Rear ventilation bet. upright wood lathes*                         | 2            | 5                      | Hinterlüftung zw. sen<br>wood lathes*                               | krechten Hola               | latten* • Rear ve               | ntilation bet. up  |
| З    | 1,6    | Spanplatte • Chipboard                                                                                         | З            | 1,6                    | MDF-Platte • MDF pan                                                | iel                         |                                 |                    |
| 4    | 30     | Mineralwolleplatten zwischen vertikalen Doppel-T-Trägern • Mineral<br>wool panels bet, vertical double T-beams | 4            | 30                     | Zellulose zwischen ve<br>double T-beams                             | rtikalen Dopp               | el-T-Trägern • C                | ellulose bet. vert |
| 5    | 2,2    | Spanplatte mit innenseitiger Dampfbremse • Chipboard with interiorla-                                          | 5            | 1,8                    | OSB-Platte • OSB pane                                               |                             |                                 |                    |
|      | 5      | terai vapor parrier<br>Mineralwolleolatten zwischen horizontalen Latten (Installationsebene)                   | 6            | 5                      | Schafwolle zwischen                                                 | horizontalen I              | atten (Installatio              | insehene) • Lat    |
| 6    | 10 A   | Mineral wool papels bet, berizontal lather (conjugation involt)                                                |              |                        | woor parters bet, nonzor                                            | ntal lathes (ser            | rices level)                    |                    |

#### Figure 7: Details of walls: AWI\_06 (outside to inside)

| Thick  | Conduc- | Density | Specific D | escription                                   |
|--------|---------|---------|------------|----------------------------------------------|
| ( mm ) | tivity  |         | heat       |                                              |
| 25.0   | 0.140   | 650.    | . 2000.    | weatherboard (ignored in PHPP)               |
| 50.0   |         |         |            | ventilated air space (ignored in PHPP)       |
| 16.0   | 0.080   | 780.    | . 2000.    | MDF based on info in IBO PassivHaus          |
| 300.0  | 0.040   | 35.     | . 1900.    | celulose fiber flakes and I-beam (see below) |
| 18.0   | 0.130   | 650.    | . 1700.    | OSB wood                                     |
| 50.0   | 0.040   | 30.     | . 1500.    | lambswool felt insulation (4.2% wood batten) |
| 25.0   | 0.190   | 950.    | . 840.     | white gypboard                               |

Because there is a ventilated rain-screen in this construction we ignore the weatherboard and the air gap and set both the inside and outside heat transfer coefficient to 0.13. The PHPP should report a U-value of 0.107 for this construction.

Note the 300mm insulation with the I-beam should be treated as several layers within the construction definition. The I-bean is assumed to be at 600mm centres. Each layer is a mix of wood or OSB and cellulose. The outside and inside layers includes 25mm thickness of wood and the rest is cellulose. This gives a percentage of wood of (4.2%). The centre insulation layer is composed of cellulose and OSB (1%). In the PHPP entry we combine the two layers with 4.2% wood into a single 50mm layer and use a 250mm layer for the 1% wood portion. The lambswool felt insulation layer also has a batten which we will assume has 4.2% wood. Only 8 layers can be input without modifying the worksheet (lets avoid such risks).

Note that identical layers e.g. the inner and outer solid wood portions of an I beam can be lumped together. This can sometimes be used to save layers!

# **DAI 05**

Doppel-T-Träger-Flachdach

Double T-beam flat roof

außen outside

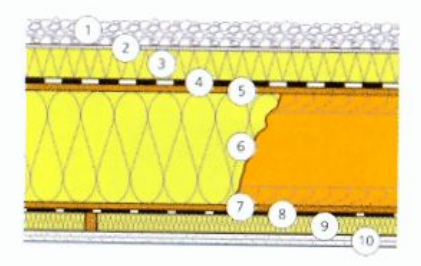

inner

#### Bauphysik . Building physics

|                                                                                          | Einheit<br>Unit         | Gängig<br>Usual | Alternative |
|------------------------------------------------------------------------------------------|-------------------------|-----------------|-------------|
| Gesamtdicke • Total thickness                                                            | [cm]                    | 57              | 56          |
| Wärmedurchgangskoeffizient •<br>Thermal transmission coefficient                         | [W/(m <sup>3</sup> K)]  | 0,10            | 0.10        |
| Bewertetes Schalldämmmaß R <sub>w</sub> *<br>Rated sound insulation value R <sub>w</sub> | [d8]                    | 56              | 56          |
| Feuchtetechnische Sicherheit •<br>Moisture safety                                        | [kg/m²a]                | 0.002/0.002     | 0/0         |
| Wirksame Wärmespeicherkapazität •<br>Effective heat capacity                             | [kJ/(m <sup>3</sup> K)] | 28              | 32          |

|    | [cm] | Gängiger Aufbau von außen nach innen<br>Usual construction from outside to inside           |    | [cm] | Alternative Aufbau von außen nach innen<br>Alternative construction from outride to incide |
|----|------|---------------------------------------------------------------------------------------------|----|------|--------------------------------------------------------------------------------------------|
| 1  | 6    | Kies 16/32 • Gravel 16/32                                                                   | 1  | 6    | Kins 16/32 • Grawel 16/22                                                                  |
| 2  | 4    | Filtervlies (Polypropylen) • Filter fleece (polypropylene)                                  | 2  |      | Filtendies (Polynomylan) - Filter flaese (solumonidate)                                    |
| 3  | 8    | Extrudiertes Polystyrol, CO2-geschäumt • Extruded polystyrene, CO2 foamed                   | 3  | 8    | Extrudiertes Polystyrol, CO2-geschäumt • Extruded polystyrene, CO2<br>foamed               |
| 4  | 1    | Polymerbitumen-Abdichtung 2 Lg. mit Dampfdruckausgleichsschicht •                           | 4  | 1    | PE-Abdichtung und PP-Schutzvlies • PE-sealing and PP protective fleeor                     |
|    | + 0  | 2-layer polymer bitumen seal with vapor pressure compensation layer                         | 5  | 1,8  | OSB-Platte • OSB panel                                                                     |
| 2  | 1,8  | Spanplatte • Chipboard                                                                      | б  | 30   | Zelluloseflocken zw. Donnel T.Trilearn - Calkiers Baker hat de Ma                          |
| 6  | 30   | Mineralwollepl. zw. Doppel-T-Trägern • Mineral wool panel bet. double<br>T-Beams            |    |      | T-beams                                                                                    |
| 7  | 1.8  | Spanolatte - Chinkaud                                                                       | 7  | 1,8  | OSB-Platte • OSB panel                                                                     |
| 0  | 1,0  | spanpiane • Chipodato                                                                       | 8  | -    | PE-Dampfbremse, selbstklebend • Self-adhesive PE-vanor barrier                             |
| 0  |      | Alu-Damptsperre, selbstklebend • Self-adhesive aluminum vapor barrier                       | 9  | 5    | Schafwolle zwischen Latten • Lambrung hatwas lattes                                        |
| 9  | -5   | Mineralwolle zwischen Latten • Mineral wool bet. lathes                                     | 10 | 2.5  | Scharwolle zwischen Lattern - Landswoon between latnes                                     |
| 10 | 3    | 2 Lg. Gipskarton-Brandschutzplatten • 2-layer gypsum plasterboard fire<br>protection panels | 10 | 2,5  | 2 Lg. Gipstaserplatten • 2-layer gypsum fiberboard                                         |

#### Figure 8: Details of roof construction: DAI\_05

| Conduc- | Density                                                                                   | Specific                                                                                                    | Description                                                                                                    |
|---------|-------------------------------------------------------------------------------------------|----------------------------------------------------------------------------------------------------|----------------------------------------------------------------------------------------------------|
| tivity  |                                                                                           | heat                                                                                                    |                                                                                                    |
| 0.360   | 1840.                                                                                     | 840.                                                                                                    | gravel : Gravel                                                                                                    |
| 0.040   | 38.                                                                                       | 1450.                                                                                                    | XPS CO2 foamed : XPS extruded polystyrene                                                                                                    |
| 0.060   | 1090.                                                                                     | 1000.                                                                                                    | bitumen paper : (ignored in PHPP)                                                                                                    |
| 0.130   | 650.                                                                                      | 1700.                                                                                                    | OSB wood                                                                                                    |
| 0.040   | 35.                                                                                       | 1900.                                                                                                    | cellulose fiber flakes (layers as in AWI_06)                                                                                                    |
| 0.130   | 650.                                                                                      | 1700.                                                                                                    | OSB wood                                                                                                    |
| 0.040   | 30.                                                                                       | 1500.                                                                                                    | lambswool felt insulation (with 4.2% batten)                                                                                                    |
| 0.190   | 950.                                                                                      | 840.                                                                                                    | White painted Gypboard                                                                                                    |
|         | Conduc-<br>tivity<br>0.360<br>0.040<br>0.130<br>0.130<br>0.040<br>0.130<br>0.040<br>0.190 | Conduc- Density          1ivity         0.360       1840.         0.040       38.         0.060       1090.         0.130       650.         0.040       35.         0.130       650.         0.040       35.         0.130       650.         0.040       30.         0.040       30.         0.190       950. | Conduc- Density Specific          tivity        heat         0.360       1840.       840.         0.040       38.       1450.         0.060       1090.       1000.         0.130       650.       1700.         0.040       35.       1900.         0.130       650.       1700.         0.040       35.       1900.         0.130       650.       1700.         0.040       30.       1500.         0.190       950.       840. |

The heat transfer coefficients are 0.1 for the inside and 0.04 for the outside. There are mixed layers (insulation and I beam sections) so follow the pattern established in the wall construction. Because there are only two column percentages we can use for the mixed layers we have to assume that the batten in the lambswool felt layer is the same as in the cellulose layer. The PHPP reports a U-value of 0.088 - 0.090 for this construction.

Door: assume that the door is 0.8m wide and 2.1m height and that the U-value of the door is 0.8. Look at the areas worksheet for the door data cells. And what else are you supposed to do with the area of the door? Is shading an issue with doors? Are there reveals with doors?

### **The PHPP Worksheets**

Give your self time to read through the PHPP manual. Next look at the drawings and specifications and write down information for later use in the PHPP. It will take a few iterations of scanning the manual to locate the appropriate sections of the PHPP. OK, open up your retreat\_base\_case.xls file!

Read the following section *before you enter* your details. There are several paths through the PHPP. We suggest you start with the **Verification** worksheet and progress to the **U**-**Value** worksheet and then to the **U-List** worksheet and then to the **Wi-Type** worksheet and then the **Areas** worksheet. This sequence allows you to have full access to the pull-down selection lists of your constructions and windows. Once you get used to the process you can fine tune this for your style of working.

The **verification** worksheet (Figure 9) includes high level data such as the enclosed volume, number of occupants, internal heat gains and desired inside temperature. There is a small space at the top of the verification sheet for images of your project. You will need to remove the security lock on the workshop page to insert images. This page would also be a good place to insert documentation about the approach you are taking and the assumptions that you are making (making life easier for the assessor of the PHPP can save time).

For the purposes of this exercise lets assume that there are 1.5 people, on average, in the retreat. If you set the verification worksheet *planned number of occupants* to *design* (rather than *verification*) the 1.5 people is rounded up to two people (see Figure 10).

| Pas                              | ssive House Ver         | ification             |      |      |                                               |
|----------------------------------|-------------------------|-----------------------|------|------|-----------------------------------------------|
|                                  | Photo or Drawing        | 1                     | 7    |      |                                               |
| Dubler                           | Cabin in the woods near | Manchester            |      |      |                                               |
| Jun 15 10.50 Location and Cimate | Manchester, UK          | Standard German       | v    |      |                                               |
| Street                           | None                    |                       | 4    |      |                                               |
| Postcode/Otv:                    | None                    |                       |      |      |                                               |
| Country:                         | England                 |                       |      |      |                                               |
| Building Type:                   | Writers retreat         |                       |      |      |                                               |
|                                  |                         |                       |      |      |                                               |
| Home Owner(s) / Clent(s):        |                         |                       |      |      |                                               |
| Street:                          |                         |                       |      |      |                                               |
| Postcode Uty:                    | L                       |                       |      |      |                                               |
| Architect:                       | Jon Hand                |                       |      |      |                                               |
| Street                           |                         |                       |      |      |                                               |
| Postcode/City:                   | Glasgow                 |                       |      |      | Calculation Electricity / Internal Heat Gains |
| Mechanical System:               |                         |                       |      |      | Building Type: Residential                    |
| Sirect                           |                         |                       |      |      |                                               |
| Postoode/Oty:                    |                         |                       |      |      | Internal Heat Gains                           |
| Year of Construction:            | 2010                    |                       |      |      | Utisation Patters Dwelling                    |
| Number of Dwelling Units:        | 1                       | Interior Temperature: | 20.0 | °C   | Type d'Values Uses Standard                   |
| Enclosed Volume V <sub>e</sub> : | 50.0 m <sup>2</sup>     | Internal Heat Gains:  | 2.1  | Winz |                                               |
| Number of Occupants:             | 1.5                     | L                     |      |      | Planned Number of Occupants:                  |
|                                  |                         |                       |      |      | 2 Design                                      |

Figure 9: Verification worksheet

Figure 10 is a detail of the lower right portion of Figure 9 which further specifies the building type, the *Utilization pattern*, *Type of Values Used* and which method to use for the calculations. As you progress you will see the space heating demand cells will begin to be populated with interim results.

For this example select the *monthly calculation method* and find the UK Manchester climate location in the **Climate Data** worksheet. This location is not immediately obvious, first select regional data and then northern Europe and then the Manchester climate from the list.

| Building                             | Type: Residential                                                                                                |     |
|--------------------------------------|----------------------------------------------------------------------------------------------------|-----|
| Internal Heat Ga                     | ins                                                                                                    |     |
| Utilisation                          | Pattern: Dwelling                                                                                                |     |
| Type of Values                       | Used: PHPP Calculation Residential                                                                               |     |
|                                      | Filin in IHG worksheet!                                                                                          |     |
| Planned Number                       | Film in IHG worksheet!                                                                                           |     |
| Planned Number<br>2                  | Film in IHG worksheet!<br>of Occupants:<br>Design                                                                |     |
| Planned Number<br>2                  | Film in IHG worksheet!<br>of Occupants:<br>Design                                                                |     |
| Planned Number<br>2<br>Verification: | Film in IHG worksheet!<br>of Occupants:<br>Design                                                                |     |
| Planned Number<br>2<br>Verification: | Film in IHG worksheet!<br>of Occupants:<br>Design<br>Monthly Method<br>Specific Space Heat Demand, Annual Method | 22. |

Figure 10: Verification worksheet detail

#### **U-Values worksheet**

The thermal envelope has thermophysical properties defining these will be the topic of this section.

The **U-Value** worksheet is going to be based on a collection of details from the IBO Passive House book of construction details. Figures 6-8 have been extracted from the IBO book for reference. One challenge is that the IBO book was written as a general reference and the figures and details require interpretation for application within PassivHaus projects.

For example the AWI\_06 wall construction in the IBO book (Figure 7) does not fully describe the wooden I-beam or the batten near the inside of the wall. For purposes of this exercise the web of the I-beam is 6mm MDF and the wood sections can be considered as 25mm square and I-beams are used at 600mm centres. The I-beam also has a ventilated weatherscreen and if you look at page 53 of the PHPP manual you will find rules needed to translate this detail.

For this retreat you will need to define constructions for the walls, foundation and the roof. Using the rules on page 53 enter these constructions and then compare with the figures on the next page.

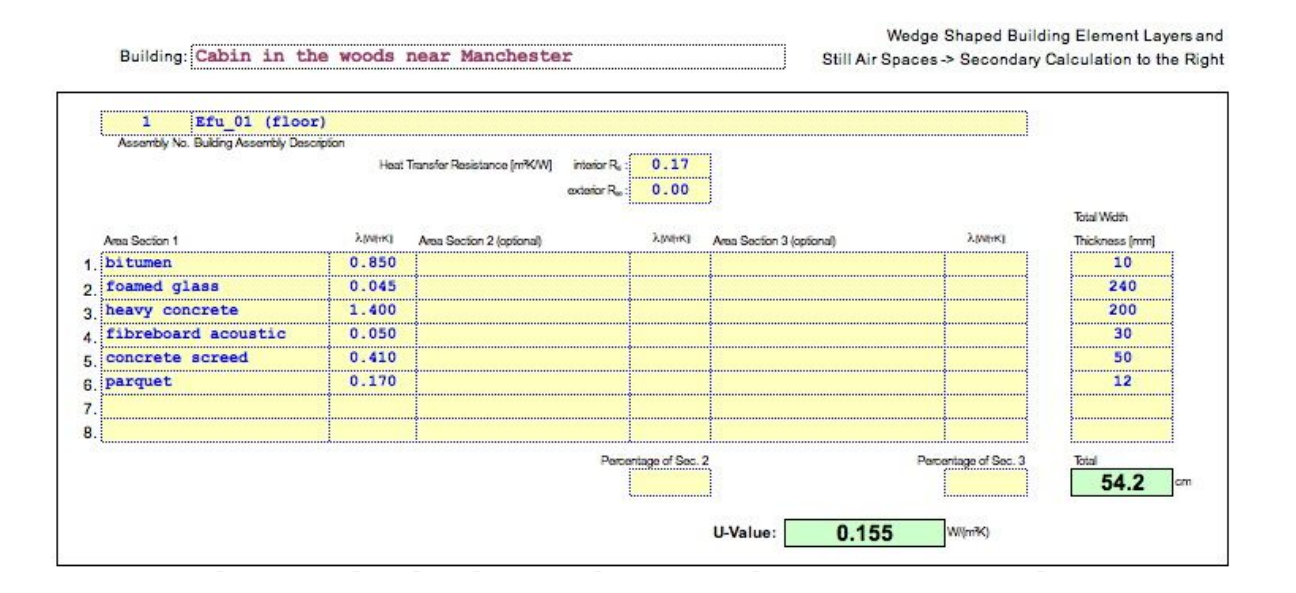

Wedge Shaped Building Element Layers and

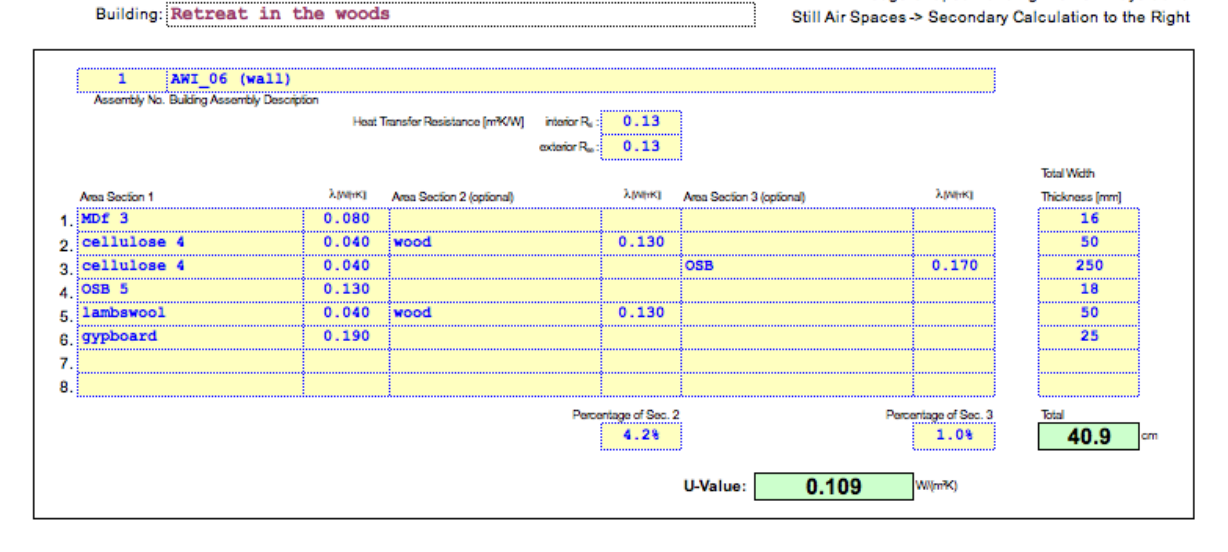

Figure 11: U-value worksheets for floor and wall constructions

The treatment of layers which include both insulation and framing or battens is a key skill and the facilities of the PHPP will be tested when attempting to enter the layers of the roof based on the information in Figure 8. If we want to stay within the bounds of the existing cells we are limited to 8 layers and there are only two percentages for alternative materials e.g. the battens and I-beam. Compare your solution to this with Figure 12 on the next page.

|                | Heat   | Transfer Resistance (m*K/W) | interior R <sub>e</sub> : 0.10<br>exterior R <sub>e</sub> : 0.04 | ]                         |                      |                               |  |
|----------------|--------|-----------------------------|------------------------------------------------------------------|---------------------------|----------------------|-------------------------------|--|
| Area Section 1 | λ(νικ) | Area Section 2 (optional)   | λ(меж)                                                           | Area Section 3 (optional) | λ(меж)               | Total Width<br>Thickness (mm) |  |
| gravel         | 0.360  |                             |                                                                  |                           |                      | 60                            |  |
| XPS 2          | 0.040  |                             |                                                                  |                           |                      | 80                            |  |
| Osb 3          | 0.130  |                             |                                                                  |                           |                      | 18                            |  |
| cellulose      | 0.040  | wood                        | 0.130                                                            |                           |                      | 50                            |  |
| cellulose      | 0.040  |                             |                                                                  | OSB                       | 0.170                | 250                           |  |
| osb 5          | 0.130  |                             |                                                                  |                           |                      | 18                            |  |
| lambswool 6    | 0.040  | wood                        | 0.130                                                            |                           |                      | 50                            |  |
| gypboard       | 0.190  |                             |                                                                  |                           |                      | 25                            |  |
|                |        |                             | Percentage of Sec. 2                                             | 2                         | Percentage of Sec. 3 | Total                         |  |
|                |        |                             | 4.28                                                             |                           | 1.0%                 | <b>55.1</b> °                 |  |

Figure 12: Roof construction

After you have completed the individual entries to the U-values worksheet select the U-list worksheet where you will find a summary of what is available for use within the project. And if you think you will be wanting to try alternatives you could add in additional constructions for reference later in the project.

|                     | Passive House Planning<br>U - LIST                                                                                          |                    |                      |
|---------------------|----------------------------------------------------------------------------------------------------|--------------------|----------------------|
|                     | Compilation of the building elements calculated in the U-Values worksheet and other construction types from databases. Type |                    |                      |
| Assemb<br>ly<br>No. | Assembly Description                                                                                                    | Total<br>Thickness | U-Value              |
|                     |                                                                                                    | m                  | Wi(m <sup>2</sup> K) |
| 1                   | Efu_01 (floor)                                                                                                    | 0.542              | 0.15                 |
| 2                   | AWI_06 (wall)                                                                                                    | 0.409              | 0.11                 |
| 3                   | DAI_05 (flat roof)                                                                                                    | 0.551              | 0.09                 |
| 4                   |                                                                                                    |                    |                      |
| - č                 |                                                                                                    |                    |                      |

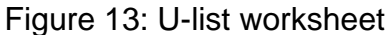

## **Areas Worksheet**

For the **Areas** worksheet your task is to apply the rules for building dimensions and treated floor area to the drawings and enter the required cells. Note the user subtraction cell at (O 32). What items inside the cabin need to be excluded from the calculation of treated floor area? For this exercise we do not include the floor area at the south window recess.

In the PHPP manual you will find that there are several definitions of volumes in the PHPP (pages 83, 97). This cabin has a flat ceiling, but with a sloped ceiling there are some volume calculations that still use 2.5m heights (a ritual within the PHPP) for air changes per hour ventilation calculations.

The **List of Areas** is where you will be transcribing your calculated areas into the **Area Group Designations**. For this retreat there is essentially a one-to-one mapping between the facade and the group designations. Imagine though, if the project was a large villa - the details for lots and lots of rooms are going to have to be distilled into these designations keeping careful notes is going to be critical to retain your sanity and ensure that if the assessor asks you questions about your submitted PHPP you can provide the relevant information.

The Temperature Zones fields use A, B, P and X of the upper portion of Figure 14 represent

boundary conditions. For this project there are no X entries. And for this exercise we will be using what are termed certified PH details and junctions in the retreat so we will not be filling in thermal bridge information (we will add them in the workshop). The lower part of Figure 14 includes some pre-defined entries e.g. South Windows and External Doors which are associated with a group number. It also has space for user defined building elements that will make up the thermal envelope of the retreat. Each entry has a name (short and clear) a group number which expands to an 'assigned to group'. To the right of this is a quantity column (we only need one of each entity in this small retreat) and its dimensions.

There are rules for dimensions (e.g. omitting ventilated air gaps in weather screens) so double check this. What you see on the drawing might not be what is expected in the PHPP.

Heat Der

Building Cabin in the woods near Manchester

|           |                             |              |      |                | S          |
|-----------|-----------------------------|--------------|------|----------------|------------|
| Group Nr. | AreaGroup                   | Temp<br>Zone | Area | Unit           | Comme      |
| 1         | Treated Floor Area          |              | 0.00 | m <sup>2</sup> | Living a   |
| 2         | North Windows               | A            | 0.00 | m <sup>2</sup> |            |
| 3         | East Windows                | A            | 0.00 | m <sup>2</sup> | 1          |
| 4         | South Windows               | A            | 0.00 | m <sup>2</sup> | 1          |
| 5         | West Windows                | A            | 0.00 | m <sup>2</sup> | 1          |
| 6         | Horizontal Windows          | A            | 0.00 | m <sup>2</sup> | 1          |
| 7         | Exterior Door               | A            | 0.00 | m <sub>5</sub> | Please s   |
| 8         | Exterior Wall - Ambient     | A            | 0.00 | m <sub>5</sub> | Window     |
| 9         | Exterior Wall - Ground      | B            | 0.00 | m <sub>5</sub> | Tempera    |
| 10        | Roof/Ceiling - Ambient      | A            | 0.00 | m <sub>5</sub> | Tempera    |
| 11        | Floor Slab                  | B            | 0.00 | m <sub>5</sub> |            |
| 12        |                             |              | 0.00 | m <sub>5</sub> | Tempera    |
| 13        |                             |              | 0.00 | m <sub>5</sub> | Tempera    |
| 14        |                             | x            | 0.00 | m <sub>5</sub> | Tempera    |
|           |                             |              |      |                |            |
| 15        | Thermal Bridges Ambient     | A            | 0.00 | m              | Units in I |
| 16        | Perimeter Thermal Bridges   | Р            | 0.00 | m              | Units in I |
| 17        | Thermal Bridges Floor Slab  | В            | 0.00 | m              | Units in I |
| 18        | Partition Wall to Neighbour |              | 0.00 | m²             | No heat    |
| tal There | nal Equalors                |              | 0.00 | m <sup>2</sup> | <u> </u>   |

|         |                             |           |                    | A           |
|---------|-----------------------------|-----------|--------------------|-------------|
| AreaNr. | Building Bement Description | Group Nr. | Assigned to Group  | Quan-<br>By |
|         | Treated Floor Area          | 1         | Treated Roor Area  |             |
|         | North Windows               | 2         | North Windows      |             |
|         | East Windows                | 3         | East Windows       | 1           |
|         | South Windows               | 4         | South Windows      |             |
|         | West Windows                | 5         | West Windows       | 1           |
|         | Horizontal Windows          | 6         | Horizontal Windows | 1           |
|         | Exterior Door               | 7         | Exterior Door      |             |
| 1       |                             |           |                    |             |
| 2       |                             |           |                    |             |
| 3       |                             |           |                    |             |
| 4       |                             |           |                    |             |
| 5       |                             |           |                    |             |
| 6       |                             |           |                    |             |
|         |                             |           |                    |             |

Figure 14: Initial state of the Areas worksheet.

Fill in as much as possible before you look at Figure 15 on the next page.

Review your input and see if the User Subtraction makes sense. Notice that each of the facade walls is part of the same group (8). Groups are a way to assign boundary conditions.

|          |                              |              |                           | Α                                       | rea | Input    |     |                 |   |                                        |   |                               | -  |      |    |
|----------|------------------------------|--------------|---------------------------|-----------------------------------------|-----|----------|-----|-----------------|---|----------------------------------------|---|-------------------------------|----|------|----|
| Area Nr. | Building Element Description | Group<br>Nr. | Assigned to Group         | Quan-<br>tity                           | x ( | a<br>[m] | x   | <b>b</b><br>[m] | + | User-Deter-<br>mined [m <sup>2</sup> ] | - | User Sub-<br>traction<br>[m²] | -  |      |    |
|          | Treated Floor Area           | 1            | Treated Floor Area        | 1                                       | × ( | 4.000    | x   | 5.000           | + |                                        | - | 1.55                          | _  |      |    |
|          | North Windows                | 2            | North Windows             |                                         |     | •        |     | •               |   |                                        |   |                               | _  |      |    |
|          | East Windows                 | 3            | East Windows              | 1                                       |     |          |     |                 |   |                                        |   |                               |    |      |    |
|          | South Windows                | 4            | South Windows             | Please complete in Windows worksheet on |     |          |     |                 |   |                                        |   |                               |    |      |    |
|          | West Windows                 | 5            | West Windows              | 1                                       |     |          |     |                 |   |                                        |   |                               |    |      |    |
|          | Horizontal Windows           | 6            | Horizontal Windows        | 1                                       |     |          |     |                 |   |                                        |   |                               |    |      |    |
|          | Exterior Door                | 7            | Exterior Door             | 1                                       | × ( | 0.80     | x   | 2.10            | + |                                        | - |                               | )- |      |    |
| 1        | South Wall                   | 8            | Exterior Wall - Ambient   | 1                                       | × ( | 4.96     | x   | 3.65            | + |                                        | - |                               | )- |      |    |
| 2        | East Wall                    | 8            | Exterior Wall - Ambient   | 1                                       | × ( | 5.96     | x   | 3.65            | + |                                        | - |                               | )- |      |    |
| 3        | North Wall                   | 8            | Exterior Wall - Ambient   | 1                                       | × ( | 4.96     | x   | 3.65            | + |                                        | - |                               | )- |      |    |
| 4        | West Wall                    | 8            | Exterior Wall - Ambient 1 | 1 )                                     | 1 x | 1 x      | × ( | 5.96            | x | 3.65                                   | + |                               | -  | 1.70 | )- |
| 5        | Roof                         | 10           | Roof/Ceiling - Ambient    | 1                                       | x ( | 4.96     | x   | 5.96            | + |                                        | - |                               | )- |      |    |
| 6        | Foor slab                    | 11           | Floor Slab                | 1                                       | × ( | 4.96     | x   | 5.96            | + |                                        | - |                               | )- |      |    |
| 7        |                              |              |                           |                                         | × ( |          | х   |                 | + |                                        | - |                               | )- |      |    |
|          |                              |              |                           |                                         |     |          | -   |                 |   |                                        | - |                               |    |      |    |

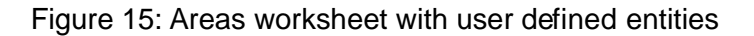

## WinType worksheet

Window frames: lets assume that the window frames are 135mm wide on the left and right and head and 150mm wide at the sill. Lets also assume that the frame is ~100mm deep and that the frame has a U-value of 0.70, the spacer associated with the glass has a linear transmittance of 0.049 and the so-called installation psi value is 0.025 (supplied by the manufacturer as part of their documentation).

We need to consider where to place the windows within the depth of our wall. If we place them flush with the inside face of the wall the reveal is rather deep and less sunlight will enter the room. If we place the frame at the outside face the installed psi value will be higher (the outside insulation cannot wrap around the frame). Lets use a compromise position and set the face of the glass back 175mm from the outer face of the wall.

Window glass: lets assume that Alba are supplying a triple glazing product which has a g-value of 0.5 and a U-value of 0.7.

|                 | Passive Ho<br>GLAZING ACCORDING T | DUSEP<br>OCE | anning<br>R T I F I C / |
|-----------------|-----------------------------------|--------------|-------------------------|
|                 | for frame types, go to row:       | 1            |                         |
|                 | Туре                              |              |                         |
| Assembly<br>No. | Glazing                           | g-Value      | U <sub>g</sub> -Value   |
|                 |                                   |              |                         |
|                 |                                   |              | W(mK)                   |
| 1               | Alba tripple prototype            | 0.500        | WI(mK)<br>0.700         |
| 1               | Alba tripple prototype            | 0.500        | Wi(mK)<br>0.700         |

#### FRAME TYPE ACCORDING TO CERTIFICATION

| for glazings, go to row: | 2                     |              |                   |                   |                  |                        |                              |
|--------------------------|-----------------------|--------------|-------------------|-------------------|------------------|------------------------|------------------------------|
| Туре                     | U <sub>r</sub> -Value |              | Thermal<br>Bridge | Thermal<br>Bridge |                  |                        |                              |
| Frame                    | Frame                 | Width - Left | Width - Right     | Width -<br>Below  | Width -<br>Above | $\Psi_{\text{Spacer}}$ | $\Psi_{\text{installation}}$ |
|                          | W/(m <sup>2</sup> K)  | m            | m                 | m                 | m                | W/(mK)                 | W/(mK)                       |
| Alba super frame         | 0.70                  | 0.135        | 0.135             | 0.150             | 0.135            | 0.049                  | 0.025                        |
|                          |                       |              |                   |                   |                  |                        |                              |
|                          |                       |              |                   |                   |                  |                        |                              |
|                          |                       |              |                   |                   |                  |                        |                              |

Figure 16: Details of glazing and frames from WinType worksheet

### Windows worksheet

II.

Read the **windows** worksheet (a few times). There are many concepts related to the overall opening, the frame and the glass. Have a look at a worked example PHPP for a useful window (and door) descriptions. For this exercise we assume that there is a company call Alba which is introducing a new glazing and framing system to the UK market and we want to test its use in the retreat.

|               |                            |                                       |                                                |                   |                                              | RE                  | DUCTI                             | 01  | N FAC                                           | т    | DR SO                                          | L     | AR                              | RADIA                | TIO                            | ١,  |
|---------------|----------------------------|---------------------------------------|------------------------------------------------|-------------------|----------------------------------------------|---------------------|-----------------------------------|-----|-------------------------------------------------|------|------------------------------------------------|-------|---------------------------------|----------------------|--------------------------------|-----|
|               | Building                   | Cabin in t                            | he woods ne                                    | ear Manche        | ester                                        |                     |                                   |     | Annual Heat De                                  | mand |                                                | kWhit | भोद)                            |                      |                                |     |
|               | Climate:                   | GB - Manch                            | ester                                          |                   | ]                                            |                     |                                   |     |                                                 |      |                                                |       |                                 |                      |                                |     |
|               | Window Area<br>Orientation | Global Radiation<br>(Cardinal Points) | Shading                                        | Dirt              | Non-Perpendicu-<br>lar Incident<br>Radiation | Glazing<br>Fraction | g-Value                           | Ree | duction Factor<br>for Solar<br>Radiation        |      | Window<br>Area                                 |       | Window<br>U-Value               | Glazing<br>Area      | Average<br>Global<br>Radiation | 1   |
| 1             | maximum:                   | kWh(rR)                               | 0.75                                           | 0.95              | 0.85                                         |                     |                                   |     |                                                 |      | m                                              |       | WijmfK)                         | m                    | KWhi(ma)                       | 1   |
|               | North                      | 80                                    | 0.75                                           | 0.95              | 0.85                                         | 0.000               | 0.00                              |     | 0.00                                            |      | 0.00                                           |       | 0.00                            | 0.0                  | 80                             |     |
|               | East                       | 180                                   | 0.75                                           | 0.95              | 0.85                                         | 0.000               | 0.00                              |     | 0.00                                            |      | 0.00                                           |       | 0.00                            | 0.0                  | 180                            |     |
| 1             | South                      | 367                                   | 0.75                                           | 0.95              | 0.85                                         | 0.000               | 0.00                              |     | 0.00                                            |      | 0.00                                           |       | 0.00                            | 0.0                  | 367                            |     |
| 1             | West                       | 181                                   | 0.75                                           | 0.95              | 0.85                                         | 0.000               | 0.00                              |     | 0.00                                            |      | 0.00                                           |       | 0.00                            | 0.0                  | 181                            |     |
|               | Horizontal                 | 271                                   | 0.75                                           | 0.95              | 0.85                                         | 0.000               | 0.00                              |     | 0.00                                            |      | 0.00                                           |       | 0.00                            | 0.0                  | 271                            |     |
| 1             |                            |                                       | Total or Average V                             | alue for Al Windo | NS.                                          |                     | 0.00                              |     | 0.00                                            |      | 0.00                                           |       | 0.00                            | 0.0                  |                                | Ĩ., |
|               |                            |                                       |                                                |                   |                                              |                     |                                   |     |                                                 |      |                                                |       |                                 |                      |                                |     |
|               |                            |                                       |                                                |                   | Window<br>Openi                              | Rough               | Installed                         |     | Glazing                                         |      | Frame                                          |       | g-Value                         | U-Va                 | alue                           | Γ   |
| Quan-<br>tity | Description                | Deviation from<br>North               | Angle of<br>Inclination from<br>the Horizontal | Orientation       | Width                                        | Height              | in Area in the Areas<br>worksheet | Nr. | Select glazing from<br>the WinType<br>worksheet | Nr.  | Select window from<br>the WinType<br>worksheet | Nr.   | Perpen-<br>dicular<br>Radiation | Glazing              | Frames                         | w   |
|               |                            | Degrees                               | Degrees                                        |                   | m                                            | m                   | Select:                           |     | Select:                                         |      | Select:                                        |       | -                               | WI(m <sup>2</sup> K) | (Millim)                       |     |
|               |                            |                                       |                                                |                   |                                              |                     | ÷                                 | 0   | <b>\$</b>                                       | 0    | ÷                                              | 0     |                                 |                      |                                | 1   |
|               |                            |                                       |                                                |                   |                                              |                     | ÷                                 | 0   | ÷                                               | 0    |                                                | 0     |                                 |                      |                                | .i  |
|               |                            |                                       |                                                |                   |                                              |                     | ÷                                 | 0   | ¢                                               | 0    | ÷                                              | 0     |                                 |                      |                                | .i  |
|               |                            |                                       |                                                |                   |                                              |                     | ÷                                 | 0   | ¢                                               | 0    | ÷                                              | 0     |                                 |                      |                                | .į  |
|               | 1                          |                                       |                                                |                   |                                              |                     | · · · · · · ·                     | 0   |                                                 | 0    |                                                | 0     | 1                               | 1                    |                                | :   |

Figure 17: Initial windows worksheet (left and right portions).

On the windows work sheet you will be entering the rough opening areas as found in the drawings as well as the orientation of the window (north is zero, east is 90 degrees etc.) and the surface that it is placed into (assuming that you first entered the walls/roof/floor into the areas worksheet). Good names for entities makes them easy to select and reduces errors.

Essentially, you will be filling in information on several of worksheets which causes other fields to be calculated. Until you have finished the PHPP is working with an incomplete set of information. If you look at the verification worksheet part way through the process you might find that the heating demands are high (because you have not defined your windows) or there is an overheating problem because you have yet to fill in the shading worksheet.

Again, get as far as you can before you turn to the next page and look at the data within Figure 18.

|               |              |                         |                                                   |             | Window Rough<br>Openings |        | Window Rough Installed Glazing Frame |    |     | g-Value                                         |    |                                                |     |                                 |   |
|---------------|--------------|-------------------------|---------------------------------------------------|-------------|--------------------------|--------|--------------------------------------|----|-----|-------------------------------------------------|----|------------------------------------------------|-----|---------------------------------|---|
| Quan-<br>tity | Description  | Deviation from<br>North | Angle of<br>Inclination<br>from the<br>Horizontal | Orientation | Width                    | Height | in Area in the<br>Areas<br>worksheet | •  | Nr. | Select glazing<br>from the WinType<br>worksheet | Nr | Select window<br>from the WinType<br>worksheet | Nr. | Perpen-<br>dicular<br>Radiation |   |
| S. 3          | - 3          | Degrees                 | Degrees                                           |             | m                        | m      | Select:                              | 3  |     | Select:                                         | 8  | Select:                                        | 8   | S                               | Г |
| 1             | South window | 180                     | 90                                                | South       | 2.000                    | 2.100  | South Wal                            | ŧ  | 1   | Alba tripp 🖨                                    | 1  | Alba std w                                     | 1   | 0.50                            | Г |
| 1             | North window | 0                       | 90                                                | North       | 1.000                    | 1.000  | North Wal                            | \$ | 3   | Alba tripp 🖨                                    | 1  | Alba std w                                     | 1   | 0.50                            | 1 |
|               |              |                         |                                                   |             |                          |        |                                      | ŧ  | 0   | 4                                               | 0  | 4                                              | 0   |                                 | 1 |

| g-Value |        | g-Value                         | U-V                  | alue                 | Wir             | dow Fram         | e Dimens         |                  | Installation |              |             |             |   |
|---------|--------|---------------------------------|----------------------|----------------------|-----------------|------------------|------------------|------------------|--------------|--------------|-------------|-------------|---|
| e       | Nr.    | Perpen-<br>dicular<br>Radiation | Glazing              | Frames               | Width -<br>Left | Width -<br>Right | Width -<br>Below | Width -<br>Above | Left<br>1/0  | Right<br>1/0 | Sill<br>1/0 | Head<br>1/0 |   |
| -       | 9<br>1 | - 1                             | W/(m <sup>2</sup> K) | W/(m <sup>2</sup> K) | m               | m                | m                | m                | 10 II        |              |             |             | t |
|         | 1      | 0.50                            | 0.70                 | 0.59                 | 0.14            | 0.14             | 0.15             | 0.14             | 1            | 1            | 1           | 1           | T |
| -       | 1      | 0.50                            | 0.70                 | 0.59                 | 0.14            | 0.14             | 0.15             | 0.14             | 1            | 1            | 1           | 1           | r |
| -       | 0      |                                 |                      |                      |                 |                  |                  | •                | 1            |              |             |             | è |
| -       | 0      |                                 |                      |                      |                 |                  |                  |                  |              | ••••••       |             |             | r |
| -       | 0      |                                 |                      | •••••••              | •••••••         | •••••••          | •                | •                | ••••••       |              |             | ÷           | ÷ |

| 'n |             | Ψ-                       | alue                      |                | Results         |                      |                                     |
|----|-------------|--------------------------|---------------------------|----------------|-----------------|----------------------|-------------------------------------|
| 1  | Head<br>1/0 | $\Psi_{\mathrm{Spacer}}$ | $\Psi_{\rm Installation}$ | Window<br>Area | Glazing<br>Area | U-Value<br>Window    | Glazed<br>Fraction<br>per<br>Window |
|    |             | W/(mK)                   | W/(mK)                    | m <sup>2</sup> | m <sup>2</sup>  | W/(m <sup>2</sup> K) | %                                   |
|    | 1           | 0.049                    | 0.025                     | 4.2            | 3.14            | 0.83                 | 0.75                                |
|    | 1           | 0.049                    | 0.025                     | 1.0            | 0.52            | 0.94                 | 0.52                                |
|    |             |                          |                           |                |                 | •                    | •                                   |
|    |             |                          |                           |                |                 |                      |                                     |
|    |             |                          |                           |                |                 | •                    | ð                                   |

Figure 18: Windows worksheet (left middle right portions)

Did you need to go back to your drawings and find particular dimensions? The Installation cells were straightforward for the retreat, but it can bend your mind if you have complex frames or multiple glazings within one rough opening.

Filling in the window worksheet will have had an impact on other worksheets in the PHPP. Look back at the areas worksheet. What do you notice has changed?

|                    |     |                                            |    |                                                  |     |              | Selection of the                           |          | U-Value   |  |  |
|--------------------|-----|--------------------------------------------|----|--------------------------------------------------|-----|--------------|--------------------------------------------|----------|-----------|--|--|
| н <b>г-</b><br> ²] | •   | User Sub-<br>traction<br>[m <sup>2</sup> ] | -  | Subtraction<br>Window Areas<br>[m <sup>2</sup> ] | ) = | Area<br>[m²] | Corresponding Building<br>Element Assembly | ) Nr.    | [W/(m²K)] |  |  |
|                    | -   | 1.46                                       |    |                                                  | )=  | 18.5         |                                            |          |           |  |  |
|                    |     |                                            |    |                                                  |     | 1.0          | From Windows she                           | et       | 0.942     |  |  |
|                    |     |                                            |    |                                                  |     | 0.0          | From Windows she                           | et       | 0.000     |  |  |
| N                  | ork | (sheet o                                   | nh | /!                                               |     | 4.2          | From Windows she                           | 0.832    |           |  |  |
|                    |     |                                            |    |                                                  |     | 0.0          | From Windows she                           | et       | 0.000     |  |  |
|                    |     |                                            |    |                                                  |     | 0.0          | From Windows she                           | et       | 0.000     |  |  |
|                    | •   |                                            | )- |                                                  | =   | 1.7          | U-Value Exterior Do                        | or       | 0.80      |  |  |
|                    | 1   |                                            | )- | 1.0                                              | =   | 16.6         | AWL_06 (wall)                              | ÷ 1      | 0.109     |  |  |
|                    | -   |                                            | )- | 0.0                                              | =   | 21.2         | AWL_06 (wall)                              | ÷ 1      | 0.109     |  |  |
|                    | 1   |                                            | )- | 4.2                                              | =   | 13.4         | AWL_06 (wall)                              | <b>1</b> | 0.109     |  |  |
|                    | •   | 1.70                                       | )- | 0.0                                              | =   | 19.5         | AWL_06 (wall)                              | <b>1</b> | 0.109     |  |  |
|                    | •   |                                            | )- | 0.0                                              | =   | 28.0         | DAI 0 (roof)                               | 2        | 0.089     |  |  |
|                    | -   |                                            | )- | 0.0                                              | =   | 28.0         | ESU_01 (floor)                             | \$ 3     | 0.155     |  |  |
|                    | -   |                                            | )- | 0.0                                              | =   |              |                                            | ÷ 0      |           |  |  |
|                    |     |                                            | 1  | 0.0                                              | -   |              |                                            | • 0      |           |  |  |

Figure 19: Areas sheet detail after work in windows worksheet.

### **Shading worksheet**

Scan the **shading** section of the PHPP manual (page 76) and the worksheet. There is one overhang in the retreat. What else is there that needs to be taken into account? The term *reveal* in the PHPP is used for the vertical sides of the wall adjacent to the window. One dimension is from the face of the glass to the face of the wall. The other dimension is from the edge of the edge of the facade that potentially shades the glass. Building components which are horizontal and which can shade the glass are termed *overhangs*. Thus the reveal at the head of the window opening is considered an *overhang*. How many overhangs are there? If you think there is only one think again.

Take your time with the dimensions needed for this worksheet. Look at the drawings to locate the overhang in relationship to the south window glass and the reveal at the head of the south window. Notice that the glass is set into the facade and the sun entering the room will be further reduced by the reveals. But is it the overhang or the head reveal that is most likely to shade the glass?

The face of wall to face of glass (reveal distance) is 170mm and the edge of glass to the shading edge of the reveal on the left and right and head is 135mm. The north window reveal at the head of the window needs to be entered as an overhang - did you spot that? The sun rarely sees the north facade but the reveal does reduce the diffuse light reaching the glass.

And you will need to transform the architectural dimension of the overhang (1.0m from the face of the wall). The distance from the face of the glass needs to be added and so this becomes 1.170m. The distance from the edge of glass to the overhang we will use the 220mm (above rough opening) + 135mm (width of the frame).

|   |          |              |                         |                                                |             |               |                |              |                                 | -                      |                        |    |
|---|----------|--------------|-------------------------|------------------------------------------------|-------------|---------------|----------------|--------------|---------------------------------|------------------------|------------------------|----|
|   |          |              |                         |                                                |             |               |                |              | Pas                             | sive Ho                | use Plar               | ۱r |
|   |          |              |                         |                                                |             |               |                | CALC         | ULATI                           | NG S                   | HADIN                  | G  |
|   |          | Climate:     | GB - Manches            | ter                                            |             |               |                |              |                                 |                        |                        |    |
| Ī |          | Building:    | Retreat in th           | he woods                                       |             |               |                | ]            |                                 | Orien-tation           | Glazing Area           |    |
| 1 |          | Latitude:    | 53.5                    | •                                              |             |               |                |              |                                 |                        | m²                     |    |
| 1 |          |              | L                       | J                                              |             |               |                |              |                                 | North                  | 0.52                   | ╞  |
| - | -        |              |                         |                                                |             |               |                |              |                                 | East                   | 0.00                   |    |
| - | -        |              |                         |                                                |             |               |                |              |                                 | South                  | 3.14                   |    |
| - | -        |              |                         |                                                |             |               |                |              |                                 | West                   | 0.00                   |    |
|   | -        |              |                         |                                                |             |               |                |              |                                 | Horizontal             | 0.00                   |    |
|   |          |              |                         |                                                |             |               |                |              |                                 | Horizontai             | 0.00                   |    |
|   |          |              |                         |                                                |             |               |                |              |                                 |                        |                        | _  |
|   | Quantity | Description  | Deviation from<br>North | Angle of<br>Inclination from<br>the Horizontal | Orientation | Glazing Width | Glazing Height | Glazing Area | Height of the<br>Shading Object | Horizontal<br>Distance | Window Reveal<br>Depth | Di |
| 1 |          |              | Degrees                 | Degrees                                        |             | m             | m              |              | m                               | m                      | m                      |    |
| l |          |              |                         |                                                |             | WG            | h <sub>G</sub> | Ac           | h <sub>Hof</sub>                | d <sub>Hat</sub>       | OReveal                |    |
|   | 1        | South_windw  | 180                     | 90                                             | South       | 1.73          | 1.82           | 3.1          |                                 |                        | 0.17                   |    |
|   | 1        | North window | 0                       | 90                                             | North       | 0.73          | 0.72           | 0.5          |                                 |                        | 0.17                   |    |
|   |          |              |                         |                                                |             |               |                |              |                                 |                        |                        |    |
|   |          |              |                         |                                                |             |               |                |              |                                 |                        |                        |    |

| Window Reveal<br>Depth | Distance from Glazing<br>Edge to Reveal | Overhang<br>Depth | Distance from Upper<br>Glazing Edge to<br>Overhang | Additional<br>Shading<br>Reduction Factor | Horizontal Shading<br>Reduction Factor | Reveal Shading<br>Reduction Factor | Overhang Shading<br>Reduction Factor | Total Shading<br>Reduction Factor |
|------------------------|-----------------------------------------|-------------------|----------------------------------------------------|-------------------------------------------|----------------------------------------|------------------------------------|--------------------------------------|-----------------------------------|
| m                      | m                                       | m                 | m                                                  | %                                         | %                                      | %                                  | %                                    | %                                 |
| OReveal                | d <sub>Reveal</sub>                     | Oover             | dover                                              | r <sub>other</sub>                        | r <sub>H</sub>                         | r <sub>R</sub>                     | ro                                   | rs                                |
|                        |                                         |                   |                                                    |                                           |                                        |                                    |                                      |                                   |
| 0.17                   | 0.135                                   | 1.17              | 0.22                                               |                                           | 100%                                   | 97%                                | 90%                                  | 87%                               |
| <br>0.17<br>0.17       | 0.135<br>0.135                          | 1.17<br>0.17      | 0.22<br>0.14                                       |                                           | 100%<br>100%                           | 97%<br>90%                         | 90%<br>90%                           | 87%<br>82%                        |
| 0.17<br>0.17           | 0.135<br>0.135                          | 1.17<br>0.17      | 0.22<br>0.14                                       |                                           | 100%<br>100%                           | 97%<br>90%                         | 90%<br>90%                           | 87%<br>82%                        |
| <br>0.17<br>0.17       | 0.135<br>0.135                          | 1.17<br>0.17      | 0.22<br>0.14                                       |                                           | 100%<br>100%                           | 97%<br>90%                         | 90%<br>90%                           | 87%<br>82%                        |

Figure 20: Shading worksheet (left and right portions)

The new information in the shading worksheet will have an impact on other worksheets. Which ones? On the following page some of the dependencies are shown.

|                               | Passive House Planning                |                  |                    |                                             |                     |          |                                            |                |                   |                 |                                |      |                        |                                  |    |
|-------------------------------|---------------------------------------|------------------|--------------------|---------------------------------------------|---------------------|----------|--------------------------------------------|----------------|-------------------|-----------------|--------------------------------|------|------------------------|----------------------------------|----|
|                               |                                       |                  |                    |                                             | RE                  | оисті    | ON FAC                                     | TOR SO         | LAR               | RADI            |                                | ۱, ۱ | WINDOW                 | U-VAL                            | UE |
| Building Retreat in the woods |                                       |                  |                    |                                             | Annual Heat De      | mand: 23 | kWh(trite)                                 |                |                   |                 | Heating Degree Hours:          |      |                        |                                  |    |
| Climate:                      | GB - Manches                          | ster             |                    | ]                                           |                     |          |                                            |                |                   |                 |                                |      | 68.4                   | 1                                |    |
| Window Area<br>Orientation    | Global Radiation<br>(Cardinal Points) | Shading          | Dirt               | Non-Perpendicu<br>lar Incident<br>Radiation | Glazing<br>Fraction | g-Value  | Reduction Factor<br>for Solar<br>Radiation | Window<br>Area | Window<br>U-Value | Glazing<br>Area | Average<br>Global<br>Radiation |      | Transmission<br>Losses | Heat Gains<br>Solar<br>Radiation |    |
| maximum:                      | kWh(rBi)                              | 0.75             | 0.95               | 0.85                                        |                     |          |                                            | m              | WI(HK)            | m               | KWN(trfs)                      |      | kWhla                  | kWh/a                            |    |
| North                         | 80                                    | 0.82             | 0.95               | 0.85                                        | 0.522               | 0.50     | 0.34                                       | 1.00           | 0.94              | 0.5             | 80                             |      | 64                     | 14                               |    |
| East                          | 180                                   | 0.75             | 0.95               | 0.85                                        | 0.000               | 0.00     | 0.00                                       | 0.00           | 0.00              | 0.0             | 180                            |      | 0                      | 0                                |    |
| South                         | 367                                   | 0.87             | 0.95               | 0.85                                        | 0.748               | 0.50     | 0.52                                       | 4.20           | 0.83              | 3.1             | 367                            |      | 239                    | 404                              |    |
| West                          | 181                                   | 0.75             | 0.95               | 0.85                                        | 0.000               | 0.00     | 0.00                                       | 0.00           | 0.00              | 0.0             | 181                            |      | 0                      | 0                                |    |
| Horizontal                    | 271                                   | 0.75             | 0.95               | 0.85                                        | 0.000               | 0.00     | 0.00                                       | 0.00           | 0.00              | 0.0             | 271                            |      | 0                      | 0                                |    |
|                               |                                       | Total or Average | Value for All Wind | ows.                                        |                     | 0.50     | 0.49                                       | 5.20           | 0.85              | 3.7             |                                |      | 303                    | 418                              | 1  |

Figure 21: Windows sheet after shading details added.

### Ventilation worksheet

Now it is time to check-out the **ventilation** worksheet (PHPP manual page 81). You will find that a number of cells have already been filled in. The default supply air is going to be 30 cubic metres per hour per person and thus 45 is the supply air requirement for 1.5 people. You need an extract volume and in the PHPP this is usually assigned to rooms such as kitchen, bathroom or WC.

For this exercise create a new category of room with a flow rate of 45 so there is no imbalance in the supply and extract. In the section on *Daily Operation Duration* below notice that the *standard rate* is used for 20 hours a day and the *basic rate* is used for 4 hours a day to reflect periods when the retreat is not occupied. Why bother? Well air flow costs in terms of heat loss and running costs.

| reated Floor Area Area                                                        |                                    | m <sup>2</sup> | 18                         | 1        | (Areas workshoot)                                                                                               |       |                      |
|-------------------------------------------------------------------------------|------------------------------------|----------------|----------------------------|----------|----------------------------------------------------------------------------------------------------|-------|----------------------|
| Room Height h                                                                 |                                    | m              | 2.5                        |          | (Annual Heat Demand works)                                                                                      | hoot) |                      |
| Room Ventilation Volume (App                                                  | <sub>'A</sub> •h) = V <sub>V</sub> | m³             | 46                         |          | (Annual Heat Demand works)                                                                                      | hoat) |                      |
| /entilation System Design - S                                                 | Standard Operation                 |                |                            |          |                                                                                                    |       |                      |
| Occupancy                                                                     |                                    | m²/P           | 12                         | 1        |                                                                                                    |       |                      |
| Number of Occupants                                                           |                                    | Р              | 1.5                        |          |                                                                                                    |       |                      |
| Supply Air per Person                                                         |                                    | m³/(P*h)       | 30                         |          |                                                                                                    |       |                      |
| Supply Air Requiremen                                                         | nt                                 | m³/h           | 45                         |          |                                                                                                    |       |                      |
| Extract Air Rooms                                                             |                                    |                | Kitchen                    | Bathroom | Shower                                                                                                    | WC    | Other                |
| Quantity                                                                      |                                    |                |                            | 1        |                                                                                                    |       | 1                    |
| Extract Air Requiremen                                                        | nt per Room                        | m³/h           | 60                         | 40       | 20                                                                                                    | 20    | 45                   |
| Total Extract Air Requi                                                       | rement                             | m³/h           | 45                         | l        |                                                                                                    |       |                      |
| esign Air Flow Rate (Maximu                                                   | ım)                                | m³/h           | 45                         | 5        |                                                                                                    |       |                      |
|                                                                               | lculation                          |                |                            |          |                                                                                                    |       |                      |
| verage Air Change Rate Ca                                                     | Daily Operation                    | Fa             | ictors Reference<br>aximum | ed to    | Air Flow Rate                                                                                                   |       | Air Change Rate      |
| verage Air Change Rate Ca                                                     | Duration                           |                |                            |          | in the second second second second second second second second second second second second second second second |       | 1/6                  |
| verage Air Change Rate Ca                                                     | Duration<br>h/d                    |                |                            |          | m³/h                                                                                                    |       | 1/11                 |
| werage Air Change Rate Ca<br>ype of Operation<br>Aaximum                      | Duration<br>h/d                    |                | 1.00                       | 1        | 45                                                                                                    |       | 0.98                 |
| werage Air Change Rate Ca<br>ype of Operation<br>faximum<br>standard          | Duration<br>h/d<br>20.0            |                | 1.00<br>0.77               |          | 45<br>35                                                                                                    |       | 0.98                 |
| werage Air Change Rate Ca<br>ype of Operation<br>Maximum<br>teandard<br>iasic | Duration<br>h/d<br>20.0<br>4.0     |                | 1.00<br>0.77<br>0.54       | x        | 45<br>35<br>24                                                                                                  |       | 0.98<br>0.75<br>0.53 |

#### VENTILATION DATA

Figure 22: Ventilation worksheet (upper portion)

In the middle of the ventilation worksheet (Figure 23) is a section for EN 13790 infiltration. This is described on page 85 of the PHPP handbook. Lets assume that the site is slightly sheltered. Because we do not yet have a pressure test for the building do not fill in the cells related to pressure testing. The 0.7 value entered into the *Wind Pressure Coefficient* cell was taken from the table above it on the worksheet.

| Infiltration Air Change Rate according to EN   | 3790                     |                    |                |                                            |                                  |
|------------------------------------------------|--------------------------|--------------------|----------------|--------------------------------------------|----------------------------------|
| Wind Protectio                                 | n Coefficients According | to EN 13790        |                |                                            |                                  |
|                                                |                          | Several            | One            |                                            |                                  |
| Coefficient e for Screening Class              |                          | Sides              | Side           |                                            |                                  |
|                                                |                          | Exposed            | Exposed        | 4                                          |                                  |
| No Screening                                   |                          | 0.10               | 0.03           |                                            |                                  |
| Moderate Screening                             |                          | 0.07               | 0.02           |                                            |                                  |
| High Screening                                 |                          | 0.04               | 0.01           |                                            |                                  |
| Coefficient f                                  |                          | 15                 | 20             |                                            |                                  |
|                                                |                          | for Annual Demand: | for Heat Load: |                                            |                                  |
| Wind Protection Coefficient, e                 |                          | 0.07               | 0.18           |                                            |                                  |
| Wind Protection Coefficient, f                 |                          | 15                 | 15             | Net Air Volume for Press. V <sub>n50</sub> | Air Permeability q <sub>50</sub> |
| Air Change Rate at Press. Test n <sub>50</sub> | 1/h                      |                    | 0.00           | m <sup>3</sup>                             | m³/(hm²)                         |
| Type of Ventilation System                     |                          |                    |                |                                            |                                  |
| X Balanced PH Ventilation Please Check         |                          | for Annual Demand: | for Heat Load: |                                            |                                  |
| Pure Extract Air                               |                          |                    |                |                                            |                                  |
| Excess Extract Air                             | 1/h                      | 0.00               | 0.00           | 1                                          |                                  |
| Infiltration Air Change Rate number            | 1/h                      |                    |                |                                            |                                  |

Figure 23: Ventilation worksheet (centre portion)

In the lower portion of the **ventilation** worksheet are cells describing how the heat recovery ventilation system works. Select one of the available units that has an efficiency greater than 80%.

| x                                        | Central unit within the thermal envelope                                                                                                    | B.                                       |                |                                        |                                           |
|------------------------------------------|----------------------------------------------------------------------------------------------------|------------------------------------------|----------------|----------------------------------------|-------------------------------------------|
|                                          | Central unit outside of the thermal envi                                                                                                    | elope.                                   |                |                                        |                                           |
|                                          | Efficiency of Heat Recovery                                                                                                    | THR                                      | 1              | 0.79                                   | multi 100 DC - Paul                       |
|                                          | Transmittance Ambient Air Duct                                                                                                    | Ψ Wit                                    | πK)            | 0.000                                  | Calculation see Secondary Calculation     |
|                                          | Length Ambient Air Duct                                                                                                    | m                                        |                |                                        | Constitution Desired Community and a line |
|                                          | Transmittance Exhaust Air Duct                                                                                                    | Ψ Va                                     | 1K)            | 0.000                                  | Calculation see Secondary Calculation     |
|                                          | Longth Exhaust Air Duct                                                                                                    | m                                        |                |                                        | Room Temperature (°C)                     |
|                                          | Temperature of Mechanical Services F                                                                                                    | Room °C                                  |                |                                        | Av. Ambient Temp. Heating P.              |
|                                          | (Enter only if the central unit is outside                                                                                                    | of the thermal envelope.)                |                |                                        | Av. Ground Temp (°C)                      |
| octiv                                    | e Heat Recovery Efficiency                                                                                                    | Tjorker                                  |                |                                        | 79.0%                                     |
|                                          |                                                                                                    |                                          |                |                                        |                                           |
| octiv                                    | e Heat Recovery Efficiency Subsoil H                                                                                                    | leat Exchanger                           |                |                                        |                                           |
| octiv                                    | e Heat Recovery Efficiency Subsoil H<br>SHX Efficiency                                                                                              | leat Exchanger<br>ท                      | *94            |                                        | •                                         |
| ectiv                                    | re Heat Recovery Efficiency Subsoil H<br>SHX Efficiency<br>Heat Recovery Efficiency SH                                                              | leat Exchanger<br>X                      | *se<br>¶se     | 08                                     |                                           |
| E I                                      | Re Heat Recovery Efficiency Subsoil H<br>SHX Efficiency<br>Heat Recovery Efficiency SH<br>R TIFIED HEAT RE<br>Heat Recovery Unit                    | teat Exchanger<br>۲<br>۲<br>COVERY UNITS | *se<br>ηse     | 0 %                                    | Electric Efficiency                       |
| E I                                      | Re Heat Recovery Efficiency Subsoil H<br>SHX Efficiency<br>Heat Recovery Efficiency SH<br>R T I F I E D H E A T R E<br>Heat Recovery Unit           | teat Exchanger<br>۲<br>۲<br>COVERY UNITS | *эж<br>1/3ж    | 0 %<br>Heat Recovery<br>Efficiency     | Electric Efficiency<br>Whim <sup>3</sup>  |
| E I                                      | R Heat Recovery Efficiency Subsoil H<br>SHX Efficiency<br>Heat Recovery Efficiency SH<br>R TIFIED HEAT RE<br>Heat Recovery Unit                     | teat Exchanger<br>X<br>COVERY UNITS      | *2×<br>η_3×    | 08<br>Heat Recovery<br>Efficiency<br>% | Electric Efficiency<br>Wh/m <sup>3</sup>  |
| E I<br>No.                               | R Heat Recovery Efficiency Subsoil H<br>SHX Efficiency<br>Heat Recovery Efficiency SH<br>R TIFIED HEAT RE<br>Heat Recovery Unit                     | teat Exchanger<br>۲<br>COVERY UNITS      | *3×<br>η3×     | 08<br>Heat Recovery<br>Efficiency<br>% | Electric Efficiency<br>Wh/m <sup>3</sup>  |
| E 1                                      | R Heat Recovery Efficiency Subsoil H<br>SHX Efficiency<br>Heat Recovery Efficiency SH<br>R TIFIED HEAT RE<br>Heat Recovery Unit                     | teat Exchanger<br>X<br>COVERY UNITS      | *20 κ<br>η20 κ | 08<br>Heat Recovery<br>Efficiency<br>% | Electric Efficiency<br>Wh/m <sup>3</sup>  |
| E 1                                      | Re Heat Recovery Efficiency Subsoil H<br>SHX Efficiency<br>Heat Recovery Efficiency SH<br>RTIFIED HEAT RE<br>Heat Recovery Unit                     | teat Exchanger<br>X<br>COVERY UNITS      | *5×x<br>1/5×   | 08<br>Heat Recovery<br>Efficiency<br>% | Electric Efficiency<br>Wh/m <sup>3</sup>  |
| E 1<br>40.<br>1<br>2<br>3<br>4<br>5      | re Heat Recovery Efficiency Subsoil H<br>SHX Efficiency<br>Heat Recovery Efficiency SH<br>RTIFIED HEAT RE<br>Heat Recovery Unit                     | teat Exchanger<br>X<br>COVERY UNITS      | *5×<br>1/5×    | 08<br>Heat Recovery<br>Efficiency      | Electric Efficiency<br>Wh/m <sup>9</sup>  |
| E 1<br>40.<br>1<br>2<br>3<br>4<br>5<br>6 | Re Heat Recovery Efficiency Subsoil H<br>SHX Efficiency<br>Heat Recovery Efficiency SH<br>RTIFIED HEAT RE<br>Heat Recovery Unit<br>- User defined - | teatExchanger<br>X<br>COVERY UNITS       | •sx<br>ηsx     | 08<br>Heat Recovery<br>Efficiency<br>% | Electric Efficiency<br>Whim <sup>3</sup>  |

Figure 24: Ventilation worksheet (lower portion)

Comfoair 500 - StorkAir

aeronom WS 250 - MAICO

8

9

888

85%

0.42

0.35

Note that when air duct details are added the efficiency will be reduced so start with the most efficient system. Choose the 200 DC Paul which is 92% efficient rather than the multi 100 DC unit by Paul which is only 79% efficient). You can switch components if this efficiency is not required.

Assume 150mm supply and exhaust duct sizes and 100mm of insulation (lambda 0.16) and a length of 0.5m for both supply and exhaust. These details are entered in a form to the right of the HRV cells (Figure 25). This will reduce the overall efficiency of the MVHR system to

#### 

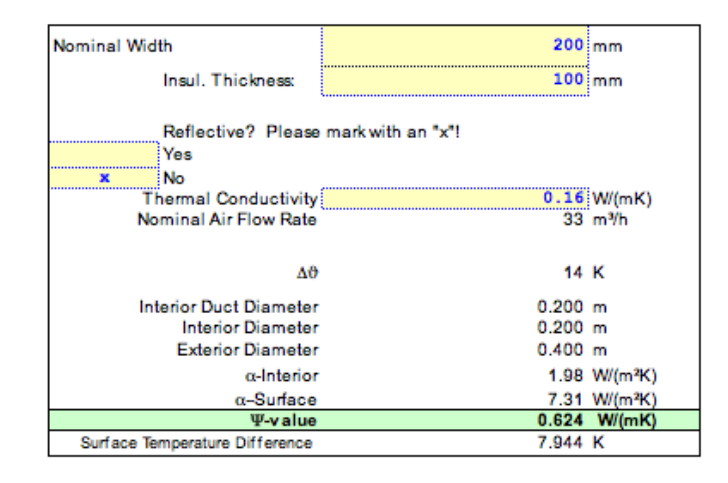

#### Figure 25: Secondary duct definitions (ventilation worksheet)

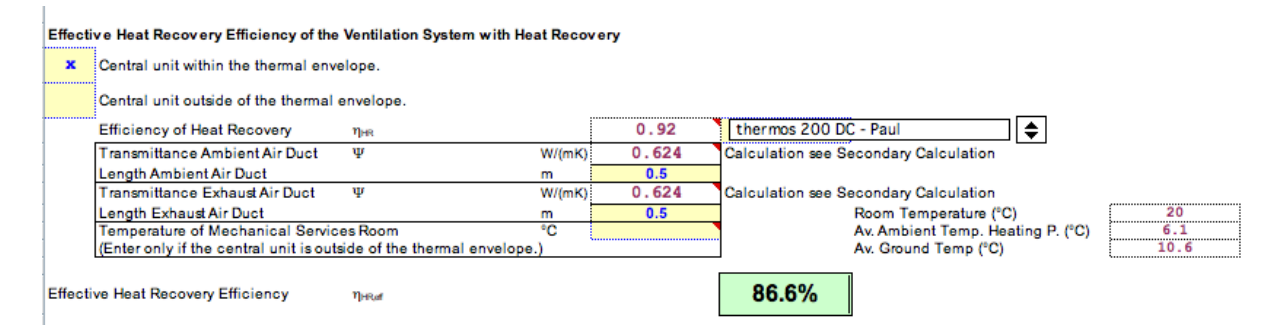

Figure 26: HRV performance after update

### Internal heat gains worksheet

Because we are in design mode rather than verification mode we need to visit the IHG worksheet and make sure that the green cell value is entered into the yellow cell (or we will not get 7.32W/m2 credit for the occupants).

|                      |                              |                       | INTERNAL                         | HEAT    | GAINS             |                 |      |    |
|----------------------|------------------------------|-----------------------|----------------------------------|---------|-------------------|-----------------|------|----|
| Building:            | Cabin in the woods nea       | r Manchester          |                                  |         |                   |                 |      |    |
| Utilisation Pattern: | Dweling 🔷                    | 7.35 W/m <sup>2</sup> | Calculation Result from this Wor | rksheet |                   | 7.35            | W/m² | 4  |
| Type of Values Used: | PHPP Calculation Residential |                       |                                  |         | Enter result from | row above: 7.35 | W/m² | G. |

Figure 27: Internal heat gains worksheet

### Ground worksheet

This is an optional page. It is ok to set the ground characteristics. In the building data enter the slab area and perimeter and the U-value. You need to check the *Floor Slab Type* box

that indicates slab-on-grade. Some of the cells will remain blank on this worksheet. Some cells will already be filled in when you go to this worksheet.

| Ground                                        | Characteristic          |                           | Clima                                | te Data               |                            |
|-----------------------------------------------|-------------------------|---------------------------|--------------------------------------|-----------------------|----------------------------|
| Thermal Conductivity                          | λ                       | 2.0 W/(mK)                | Av. Indoor Temp. Winter              | T                     | 20.0 °C                    |
| Heat Capacity                                 | oC                      | 2.0 MJ/(m <sup>3</sup> K) | Av. Indoor Temp. Summer              | T                     | 25.0 °C                    |
| Periodic Penetration Depth                    | δ                       | 3.17 m                    | Average Ground Surface Temperatur    | Tan                   | 10.6 °C                    |
|                                               | 00101                   |                           | Amplitude of Topo                    | Tet                   | 6.0 °C                     |
|                                               |                         |                           | Length of the Heating Period         | n                     | 6.7 months                 |
|                                               |                         |                           | Heating Degree Hours - Exterior      | G                     | 68.4 kKh/a                 |
| Building Data                                 |                         |                           | Floor Slab U-Value                   | U,                    | 0.151 W/(m²K)              |
| Floor Slab Area                               | A                       | 29.6 m <sup>2</sup>       | Thermal Bridges at Floor Slab        | Ψ <sub>B</sub> *I     | 0.00 W/K                   |
| Floor Slab Perimeter                          | P                       | 21.8 m                    | Floor Slab U-Value incl. TB          | U:                    | 0.151 W/(m <sup>2</sup> K) |
| Charact. Dimension of Floor Slab              | B'                      | 2.71 m                    | Eq. Thickness Floor                  | d                     | 13.2 m                     |
| Floor Slab Type (select only one)<br>Heated B | lasement or Un<br>Grade | derground Floor Slab      | Unheated basement<br>Suspended Floor |                       |                            |
| For Basement or Underground Flo               | or Slab                 |                           |                                      |                       |                            |
| Basement Depth                                | z                       | m                         | U-Value Belowground Wall             | U <sub>wB</sub>       | W/(m²K)                    |
| Additionally for Unheated Baseme              | nts                     |                           | Height Aboveground Wall              | h                     | m                          |
| Air Change Unheated Basement                  | n                       | 0.20 h <sup>-1</sup>      | U-Value Aboveground Wall             | Uw                    | W/(m²K)                    |
| Basement Volume                               | V                       | m <sup>3</sup>            | U-Value Basement Floor Slab          | Ug                    | W/(m²K)                    |
| For Perimeter Insulation for Slab             | on Grade                |                           | For Suspended Floor                  |                       |                            |
| Perimeter Insulation Width/Depth              | D                       | 0.40 m                    | U-Value Crawl Space                  | UCrawl                | W/(m²K)                    |
| Perimeter Insulation Thickness                | dn                      | 0.24 m                    | Height of Crawl Space Wall           | h                     | m                          |
| Conductivity Perimeter Insulation             | λn                      | 0.045 W/(mK)              | U-Value Crawl Space Wall             | Uw                    | W/(m²K)                    |
|                                               |                         |                           | Area of Ventilation Openings         | εP                    | m <sup>2</sup>             |
| Location of the Perimeter Insulation          | n horizonta             | 1                         | Wind Velocity at 10 m Height         | V                     | 4.0 m/s                    |
| (checkonly one field)                         | vertica                 | al x                      | Wind Shield factor                   | fw                    | 0.05 -                     |
| Additional Thermal Bridge Heat Lo             | sses at Perim           | eter                      | Steady-State Fraction                | Ψ <sub>Psta</sub> *I  | 0.000 W/K                  |
| Phase Shift                                   | β                       | months                    | Harmonic Fraction                    | Ψ <sub>Pharm</sub> *I | 0.000 W/K                  |
| Groundwater Correction                        |                         |                           |                                      |                       |                            |
| Depth of the Groundwater Table                | Zw                      | 3.0 m                     | Transm. Belowground El. (w/o Ground) | L <sub>so</sub>       | 4.46 W/K                   |
| Groundwater Flow Rate                         | qw                      | 0.05 m/d                  | Relative Insulation Standard         | d/B'                  | 4.89 -                     |
|                                               |                         |                           | Relative Groundwater Depth           | z"/B"                 | 1.11 -                     |
| Groundwater Correction Factor                 | Gw                      | 1.0001572 -               | Relative Groundwater Velocity        | I/B*                  | 0.30 -                     |

HEAT LOSSES VIA THE GROUND

Figure 28: Ground worksheet

### **Verification worksheet**

Return to the verification worksheet. Make the building type is still *residential* and the internal heat gains utilization pattern as *dwelling* and the type of values as *PHPP Calculation Residential* and the planned number of occupants as 2 and the adjacent selection box as *design*.

If you forgot to set your climate, the standard assumption of central Germany will result in a heating demand over 40 kWhr/m2/a but it you selected Manchester climate the heating prediction will be close to the requirements for PassivHaus certification (e.g. around 24 kWhr/m2/year). Given that the area/volume relationship of the retreat is not optimal and the internal floor area is small this is a very good result!

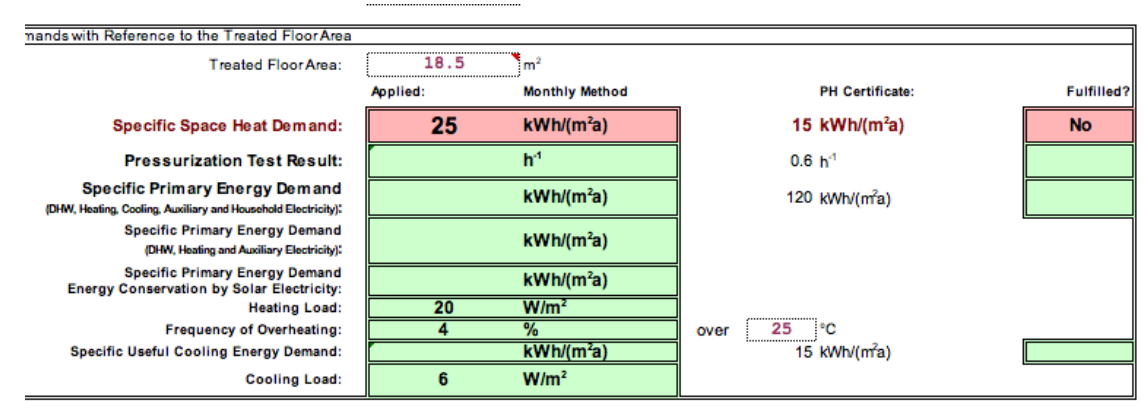

Figure 29: Verification worksheet

## **Options to explore**

Options for making the retreat more efficient are up to you to explore. What happens if you put in a better quality of glazing - say a glazing U-value of 0.5? What happens if you claim more floor space by shrinking the internal partition footprint (there is no overheating) from 400mm to 100mm? What about the recess at the south window? What happens if you increase the thickness of the glass foam in the foundation to 300mm (and reduce the concrete to compensate)? Can you reduce the prediction to 16kWhr/m2/year?

Meeting the PassivHaus evaluation criteria as defined on page 23 of the PHPP manual is possible with this cabin. Explore the PHPP and use your experience to accomplish this!

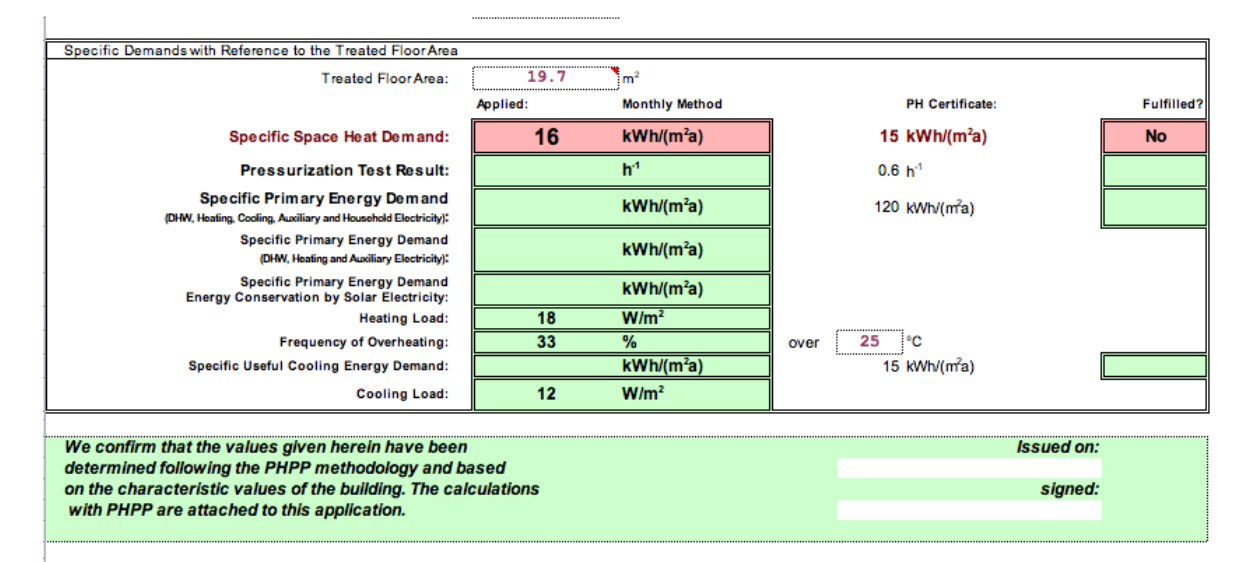

Figure 30: Verification page after several iterations.